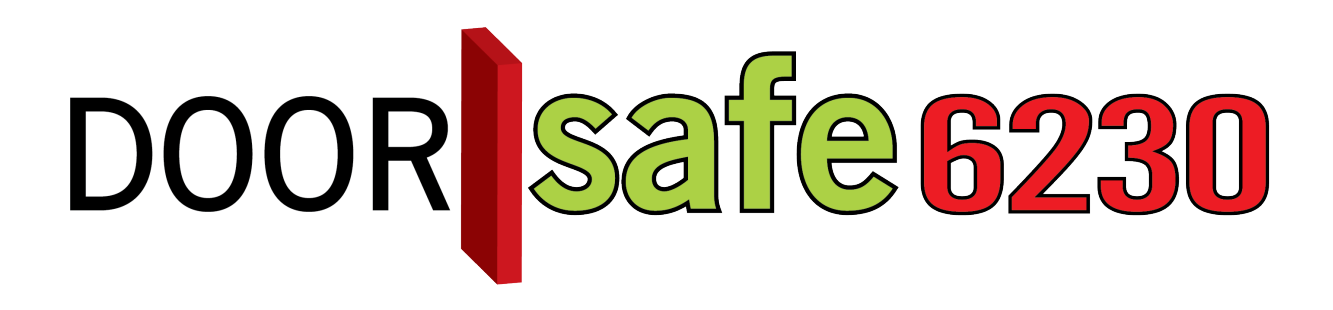

## BEDIENUNGSANLEITUNG

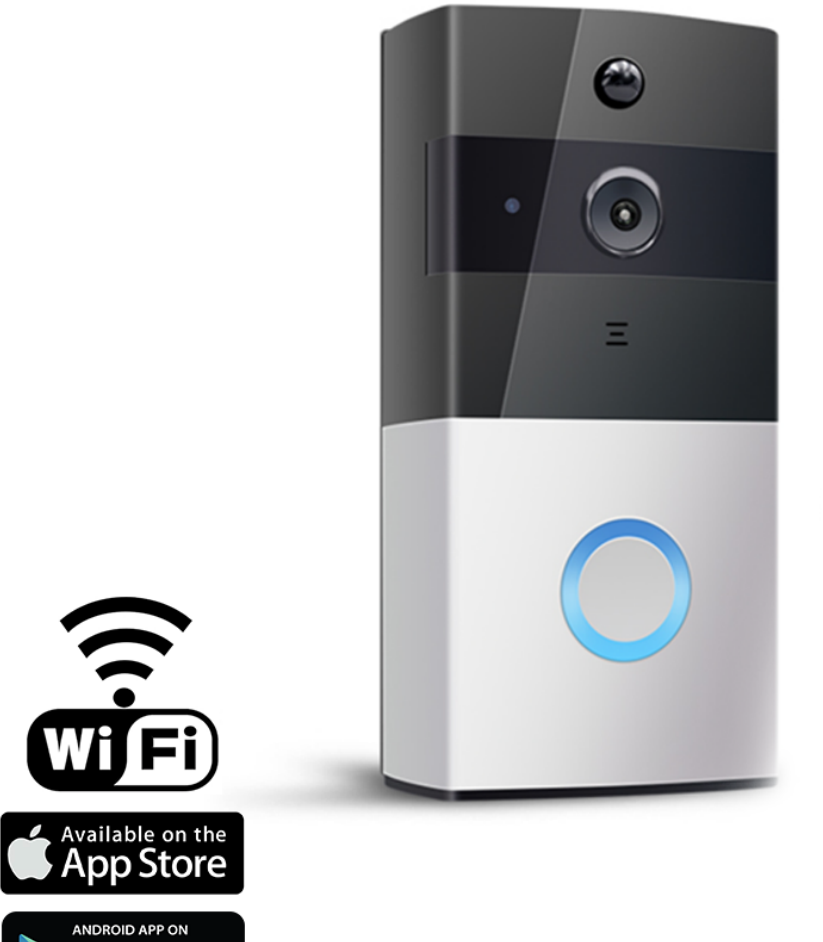

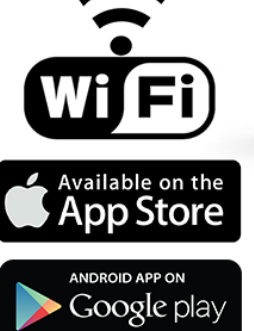

#### Produktbeschreibung

- Wenn jemand an Ihrer Haustür klingelt, erhalten Sie sofort einen Anruf über eine App auf Android- und iOS-Smartphones (iPhone, iPad) und Tablets. Wenn Sie den Anruf annehmen, können Sie sehen, wer vor Ihrer Tür steht und Sie können mit der Person sprechen und Fotos machen.
- Die Verbindung von der Klingel zum Internet erfolgt über ein **2,4 Ghz-WLAN-Signal**. Deshalb ist eine gute WLAN-Internetverbindung an der Haustür sehr wichtig, da die Klingel nicht über ein Netzwerkkabel angeschlossen werden kann.
- Diese WLAN-Türklingel mit Kamera funktioniert komplett mit **2 mitgelieferten** austauschbaren Akkus.
- Diese Klingel ist durch die Akkus echt **Plug & Play**: Laden, Einstellen, Befestigen und die Klingel ist ohne Kabelzug einsatzbereit.
- Das Aufladen der beiden Akkus ist **alle 5 8 Monate erforderlich**, abhängig von der Außentemperatur und wie oft per Tag ein Anruf getätigt wird. Die App zeigt an, wie voll der Akku ist.
- Die Akkus können durch Einstecken eines Mikro-USB-Kabels in die Klingel und auf der anderen Seite eines 5V-Telefon-/Laptop-/PC-Ladegeräts mit USB-Anschluss aufgeladen werden. Das Micro USB zu USB Kabel und das 5V Ladegerät ist im Lieferumfang enthalten.
- Die Akkus können auch aus der Klingel entnommen und in ein separates Ladegerät eingesetzt werden. Dieses **zusätzliche Ladegerät** kann optional **inklusive zwei zusätzliche Akkus erworben werden** (das ist das DS6232). Das Aufladen der Klingel über ein Kabel ist dann nicht mehr notwendig, Sie können die zusätzlichen Akkus separat aufladen und mit den Akkus in der Klingel austauschen.
- Diese Klingel macht von jedem, der klingelt, ein Video. Wenn Sie nicht antworten, kann die Länge des Videos je nach Einstellung 15, 30 oder 45 Sekunden dauern. Wenn Sie annehmen, dauert die Aufzeichnung so lange, wie die Verbindung besteht.
- Bei jedem, der klingelt oder bei Bewegung, unabhängig davon, ob Sie den Anruf annehmen, wird eine Videoaufzeichnung gemacht, die Sie sich ohne monatliche Kosten für Speicherplatz ansehen können.
- Diese Videos werden in der Klingel auf einer **16GB-SD-Karte** gespeichert und können in der App angesehen werden.
- Beim Ansehen der Videos können diese Videos im Speicher des Telefons bei den übrigen mit dem Telefon aufgenommenen Bilder und Videos gespeichert werden. Diese Aufnahmen können dann ebenso wie die anderen Fotos und Videos auf Ihrem Telefon geteilt werden.
- Datum, Uhrzeit und Art der Aufzeichnung sind in der App gut sichtbar. Die Typen sind: verpasst, Bewegung, aufgezeichnet, Überwachung.
- Nach der Aufnahme oder während der Überwachung können zusätzliche Fotos oder Videos aufgenommen und direkt im Speicher des Telefons gespeichert werden.
- Diese Klingel hat eine Überwachungsfunktion (Live view): Sie können auch durch die Kamera schauen, ohne dass jemand zuvor geklingelt hat. Während der Überwachung wird ein Video aufgezeichnet.
- Diese Klingel verfügt über einen PIR-Bewegungsmelder. Mit dem PIR-Bewegungsmelder kann auf Basis von Infrarot überwacht werden, ob in der Umgebung der Türklingel eine Bewegung wahrgenommen wird, bei Bewegung gibt die App eine Meldung und es werden Fotos gemacht. In diesem Fall funktioniert die Klingel eigentlich wie eine Art Alarmsystem. Wenn eine Bewegung erkannt wird,

werden auch sofort Bilder aufgenommen.

- Diese Klingel hat sechs Infrarot-LEDs für **Nachtsicht** und funktioniert daher auch im Dunkeln.
- **Mehrere Benutzer** können die App kostenlos installieren und mit einer Klingel verbinden. Sie können andere Benutzer einen QR-Code mit der App scannen lassen. Wenn danach jemand anruft, erhalten alle Benutzer einen Anruf.
- Für diese Türklingel ist eine **zusätzliche drahtlose Türklingel** als Option erhältlich. Mit dieser optionalen drahtlosen Türklingel ist es möglich, auch dann einen Klingelton zu hören, wenn die Batterie Ihres Smartphones leer ist, keine Verbindung zum Internet hat, oder wenn z. B. allein Kinder ohne Smartphone zu Hause sind.
- Diese Klingel ist wetterbeständig und das Gehäuse ist aus Kunststoff.
- Diese Türklingel kann nicht an einen elektrischen Türöffner angeschlossen werden.

#### INHALTSVERZEICHNIS

| 1.DIE VORDER- UND RÜCKSEITE DER TÜRKLINGEL                                                                | 5  |
|----------------------------------------------------------------------------------------------------|----|
| 2.EINLEGEN ODER ENTNEHMEN DER SD-KARTE                                                                    | 5  |
| 3.MONTAGE DER TÜRKLINGEL                                                                                  | 6  |
| 4.APP HERUNTERLADEN                                                                                       | 7  |
| 5.TÜRKLINGEL MIT DEM INTERNET VERBINDEN & DIE KLINGEL ZUR APP<br>HINZUFÜGEN                               | 8  |
| 6.DIE GRUNDBILDSCHIRME DER APP                                                                            | 11 |
| 7.ANRUF ANNEHMEN ODER ABLEHNEN                                                                            | 12 |
| <u>8.ÜBERWACHUNGSFUNKTION: SEHEN SIE DURCH DIE KAMERA OHNE DASS</u><br>ZUVOR GEKLINGELT WURDE (LIVE VIEW) | 12 |
| 9.APP-MENÜ: EINSTELLUNGEN DER APP                                                                         | 13 |
| 10.DAS MENÜ DER TÜRKLINGEL: DIE EINSTELLUNGEN DER TÜRKLINGEL                                              | 14 |
| 11.AUFNAHMEN ANSEHEN                                                                                      | 15 |
| 12.LÖSCHEN VON NACHRICHTEN                                                                                | 15 |
| 13.SPEICHERN VON AUFNAHMEN IM TELEFONSPEICHER                                                             | 16 |
| 14.EINSTELLUNG DES PIR-BEWEGUNGSMELDERS                                                                   | 17 |
| 15.ZUSÄTZLICHEN BENUTZER HINZUFÜGEN                                                                       | 18 |
| 16.DIE TÜRKLINGEL RESETTEN                                                                                | 19 |
| 17.DRAHTLOSE KLINGEL GONG (DIESE KLINGEL IST OPTIONAL)                                                    | 20 |
| 18.ZUSÄTZLICHE LADEGERÄT                                                                                  | 21 |
| 19.TECHNISCHE ANGABEN                                                                                     | 22 |
| 20.IN DER VERPACKUNG                                                                                      | 22 |

## 1.Die Vorder- und Rückseite der Türklingel

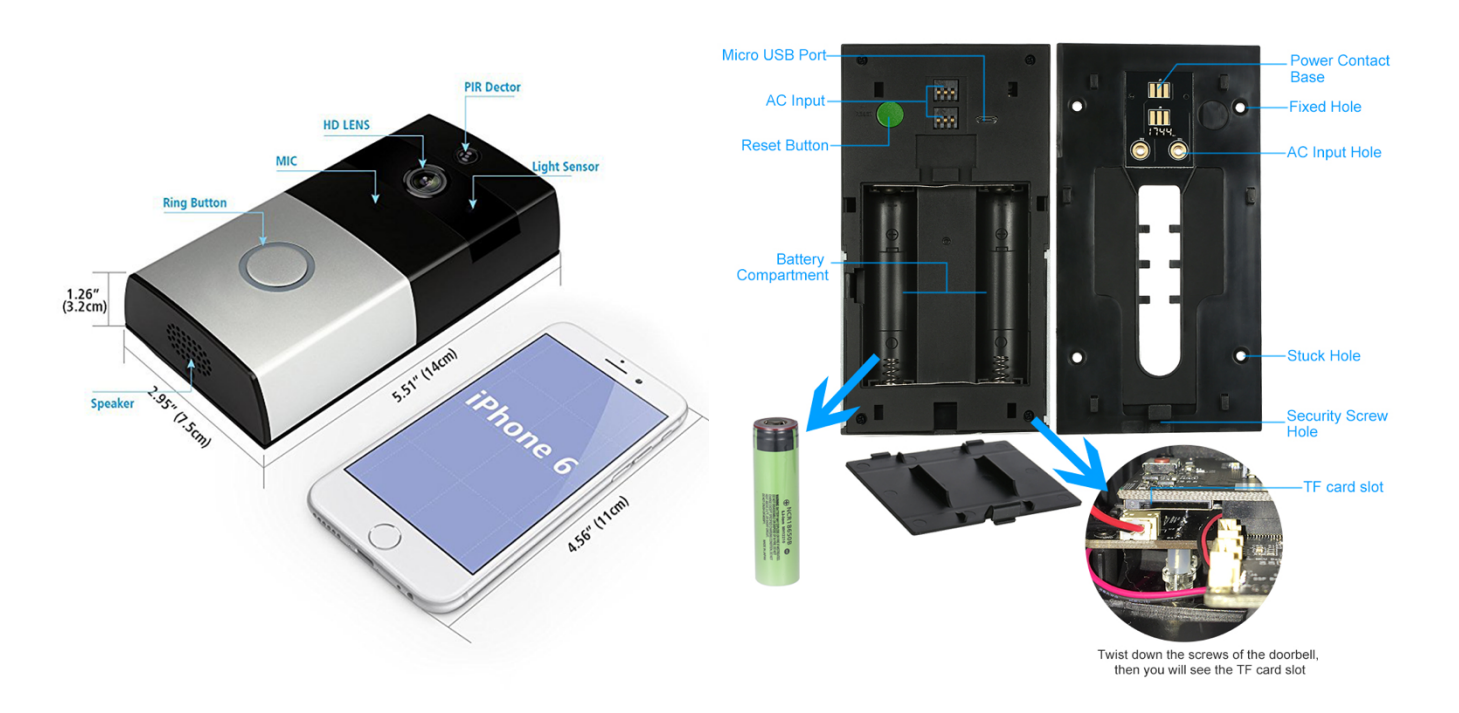

- Die Türklingel wird aufgeladen indem Sie das Kabel in die Micro USB-Buchse stecken. Verwenden Sie dazu ein 5V USB Ladegerät, um die Klingel aufzuladen.
- Es ist auch möglich, die Akkus aus der Klingel zu entfernen und in einem Akkuladegerät aufzuladen.
- WICHTIG: Wenn Sie die Akkus zum ersten Mal verwenden, entfernen Sie den Aufkleber auf der oder + Seite des Akkus.

### 2. Einlegen oder Entnehmen der SD-Karte

Diese Klingel enthält bereits eine 16GB-SD-Karte. Wenn Sie die SD-Karte entfernen und einlegen möchten, führen Sie die folgenden Schritte aus:

- 1. Lösen Sie die 4 Schrauben in den Ecken auf der Rückseite.
- 2. Entfernen Sie die Rückwand aus Kunststoff
- Drücken Sie auf die SD-Karte und entfernen Sie die SD-Karte oder legen Sie diese ein

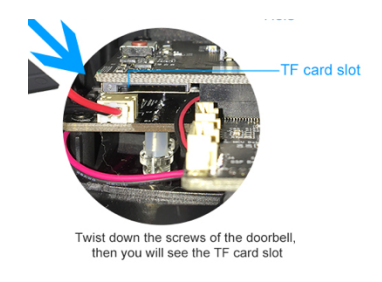

- Es ist nicht erforderlich, die SD-Karte aus der Klingel zu entnehmen, um die Bilder ansehen zu können.
- Die Dateien werden auf der SD-Karte in folgendem Format gespeichert: .H264.
- Die Bilder, die auf der SD-Karte gespeichert sind, können allein in der App angeschaut werden.

### 3. Montage der Türklingel

- WICHTIG: Stellen Sie vor der Montage der Klingel immer erst eine Verbindung zwischen der App und der Klingel her. Sobald die Klingel über WLAN verbunden ist, sollten Sie sich vergewissern, dass die Klingel über eine ausreichend starke WLAN-Verbindung am gewünschten Montageort verfügt.
- WICHTIG: Wenn Sie die Akkus zum ersten Mal verwenden, entfernen Sie den Aufkleber auf der oder + Seite des Akkus.
- 1. Schrauben Sie die Montageplatte mit 4 Schrauben am Untergrund fest
- 2. Schieben Sie die Türklingel auf der Montageplatte von oben nach unten
- 3. Ziehen Sie die Verriegelungsschraube an der Unterseite der Türklingel mit dem mitgelieferten Inbusschlüssel fest

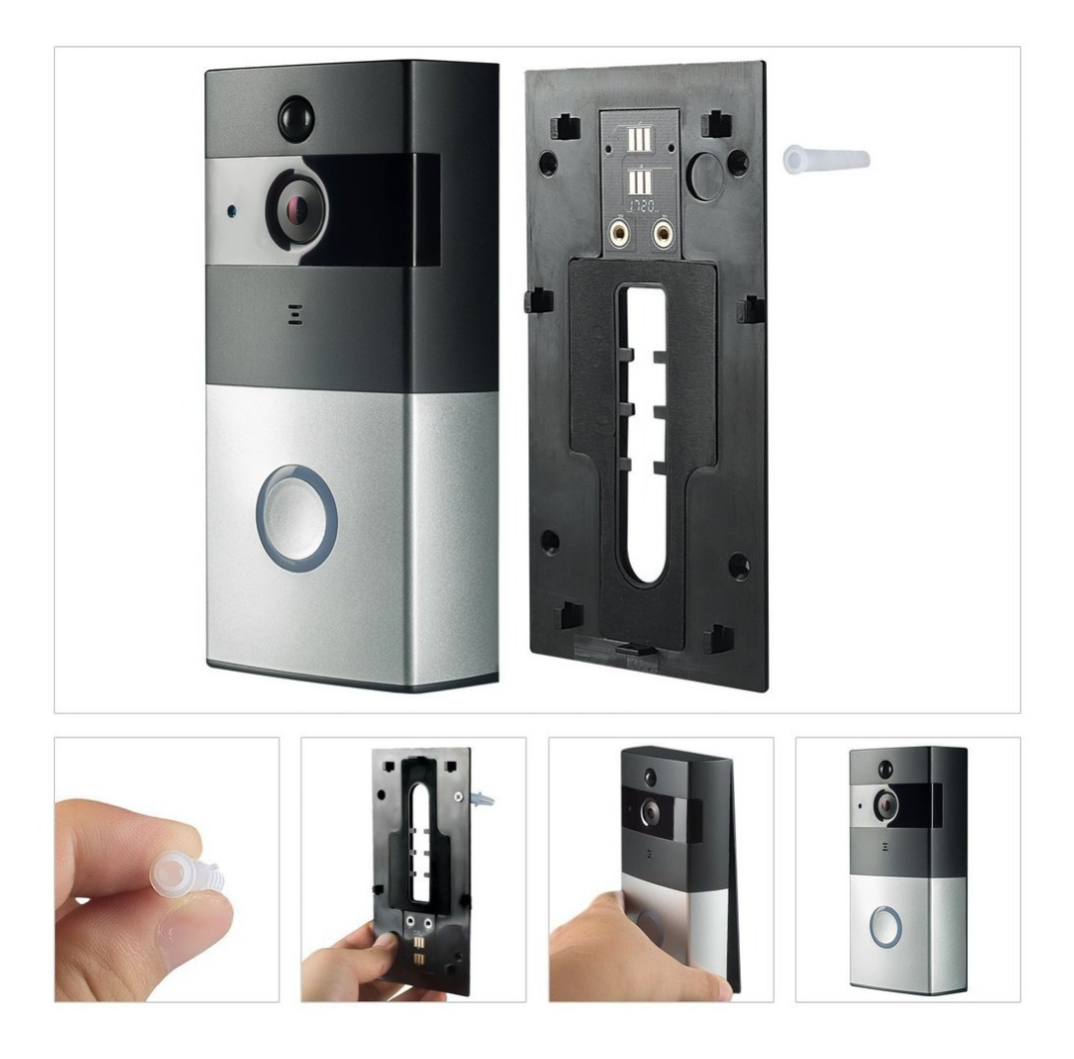

## 4.App herunterladen

1. Suchen Sie im App Store nach: Tosee

Oder

2. Scannen Sie den QR-Code hier unten mit einer QR-Reader App

iOS:

## Android:

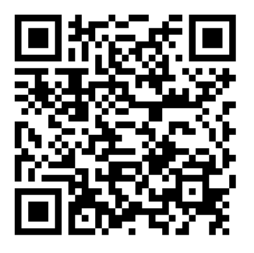

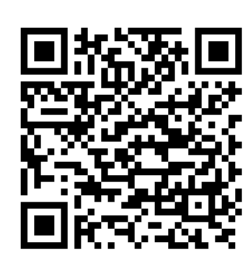

Android:

WICHTIG: Ermöglichen Sie Nachrichtenübermittlung und Zugriff auf Fotos/Speicher, Mikrofon, Kamera und die Verwendung mobiler Daten in den Telefoneinstellungen.

| Tabaa          | •                               | 17:20               |                     | Kain Mate                                               | 17:20                             |                                                            |                                                                                   | s II' 💈 (N                                                       | 3% 💈 22:40 | * 🖻      | 4                | 😫 🛜 📶 32% 📕 22:37 |
|----------------|---------------------------------|---------------------|---------------------|---------------------------------------------------------|-----------------------------------|------------------------------------------------------------|-----------------------------------------------------------------------------------|------------------------------------------------------------------|------------|----------|------------------|-------------------|
| Constant       | •<br>tellungen                  | ToSee               | € γ š <b>■</b> )    |                                                         | Mitteilunge                       | en                                                         | ← Anwendu                                                                         | ngsbenachrichti                                                  | igungen    | ÷        | App-Berechtigung | gen :             |
| TOSEE          | ZUGRIFF ERLA                    | UBEN                |                     | Mitteilungen                                            | erlauben                          |                                                            | ToSee                                                                             |                                                                  |            | $\odot$  | ToSee            |                   |
| *              | Fotos                           | Lesen ur            | nd Schreiben >      | Täno                                                    |                                   |                                                            |                                                                                   |                                                                  |            | 0        | Kamera           | -                 |
| <b>!</b>       | Mikrofon                        |                     |                     | Kennzeichen                                             | zähler                            |                                                            | Benachrichtigur<br>Benachrichtigungen v<br>einschließlich Benach                  | n <b>gen zulassen</b><br>on dieser App,<br>richtigungsmeldungen. |            | Ļ        | Mikrofon         |                   |
|                | Kamera                          |                     |                     |                                                         | zamoi                             |                                                            | Töne und Vibration, er                                                            | halten.                                                          |            |          | SWS              |                   |
|                | Aus                             | n                   | >                   | HINWEISE                                                |                                   | Als Priorität festlegen<br>Benachrichtigungen oben auf dem |                                                                                   |                                                                  |            | 51015    |                  |                   |
|                | Mitteilunger<br>Kennzeichen, Tö | ne, Banner          | >                   | Im Sperrbilds                                           | schirm                            |                                                            | Benachrichtigungsfele<br>aktiviertem "Nicht stö<br>"Zugelassen" hinzufüg          | d anzeigen und bei<br>ren"-Modus der Liste<br>gen.               |            |          | Speicher         |                   |
| (( <b>1</b> )) | (19) Mobile Daten               |                     | Im Verlauf anzeigen |                                                         |                                   | Vorschau in Por                                            | Vorschau in Pon-Uns                                                               |                                                                  | •          | Standort |                  |                   |
|                |                                 | Als Banner anzeigen |                     | Vorschau von Benachrichtigungen in Pop-ups<br>anzeigen. |                                   | E.                                                         | Telefon                                                                           |                                                                  |            |          |                  |                   |
|                |                                 |                     |                     | Tem                                                     | <br>⊙<br>porăr                    | Dauerhaft                                                  | Auf Sperrbildscl<br>Blenden Sie Benachriu<br>ausgewählten Apps a<br>gesperrt ist. | hirm ausbl.<br>chtigungen von<br>us, wenn das Gerät              | -          |          |                  |                   |
|                |                                 |                     |                     | Temporäre Bann<br>verschwinden au                       | ner erscheinen obe<br>utomatisch. | en im Bildschirm und                                       |                                                                                   |                                                                  |            |          |                  |                   |

#### Iphone:

•

# 5. Türklingel mit dem Internet verbinden & die Klingel zur App hinzufügen

- WICHTIG: Die Türklingel kann ausschließlich über ein 2,4GHz WLAN-Netzwerk Verbindung zum Internet herstellen (5GHz. WLAN ist nicht möglich)
- Überprüfen Sie, ob die Aufkleber auf der oder + Seite von den Akkus entfernt wurden.
- Tosee App herunterladen und öffnen
- Streichen Sie die ersten drei Bildschirme nach links.
- Drücken Sie auf START

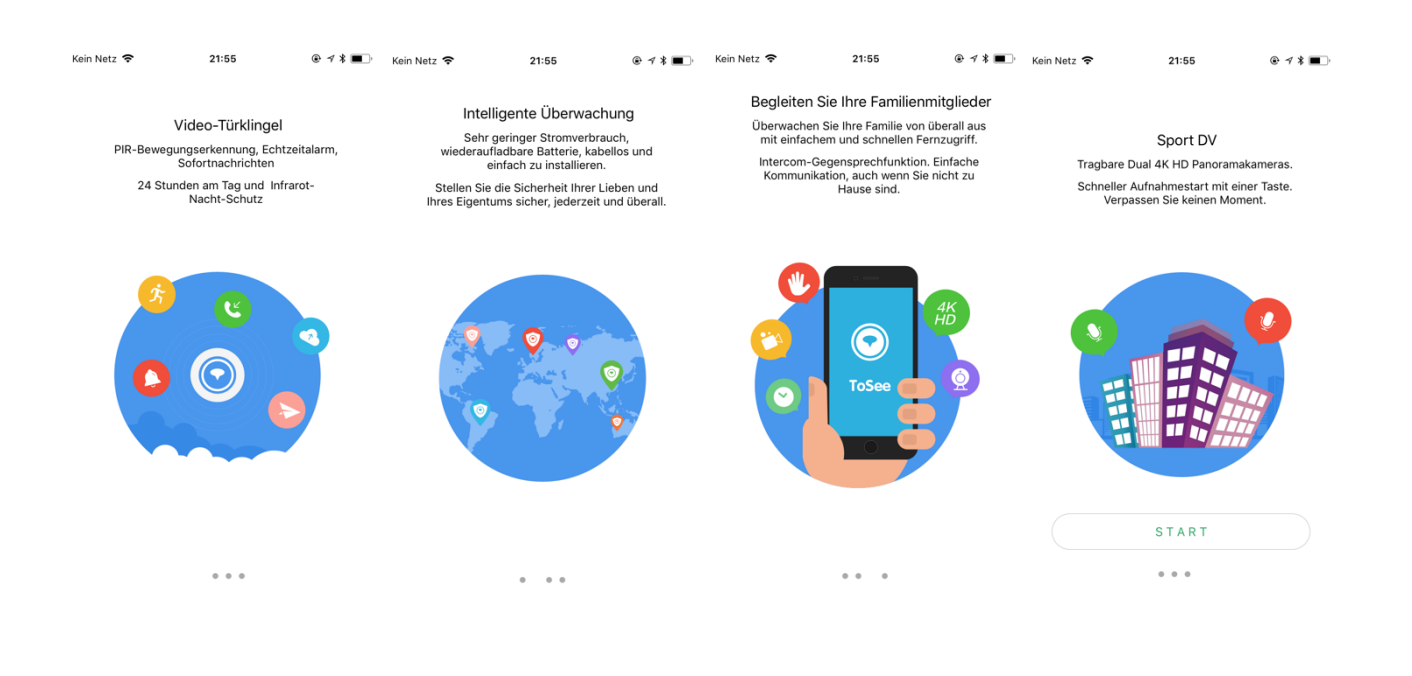

| Kein Netz 🗢         | 21:56                |         | Kein Netz 🗢 | 17:36                 | € 1 * <b>■</b> ) | Kein Netz 🗢                      | 17:36                                                      | € 1 \$ <b>■</b> )        | Kein Netz 🗢 | 17:36                                                                                             | @ 1 * ■        | Kein Netz 🗢              | 17:36                                                                  | € 1 * ■)                |
|---------------------|----------------------|---------|-------------|-----------------------|------------------|----------------------------------|------------------------------------------------------------|--------------------------|-------------|---------------------------------------------------------------------------------------------------|----------------|--------------------------|------------------------------------------------------------------------|-------------------------|
| =                   |                      | +       | =           | 10566                 | +                | Ne                               | tzwerk-Konfiguratio                                        | on                       | Netz        | werk-Konfiguratio                                                                                 | n              | Ne                       | tzwerk-Konfigurati                                                     | on                      |
|                     |                      | 1       |             | (+) Gerä              | t hinzufügen     |                                  |                                                            |                          |             |                                                                                                   |                |                          |                                                                        |                         |
|                     |                      | /       |             |                       | ode scannen      | Gerät ei                         | nschalten und prüfen,<br>rote LED blinkt.                  | , ob die                 |             |                                                                                                   |                | Das Ge                   | rät öffnet WiFi mit de<br>" TOSEE_ "                                   | m Feld                  |
| Klicken Sie hier, u | um Ihr Gerät hinzuzu | ıfügen. |             |                       |                  |                                  |                                                            |                          |             | Klicken Sie auf die<br>Schaltfläche unten,<br>zur Konfiguration d<br>WLAN-Verbindung<br>gelangen. | um<br>er<br>zu | Klicken S<br>um zu<br>Ve | ie auf die Schaltfläch<br>r Konfiguration der W<br>rbindung zu gelange | e unten,<br>'LAN-<br>n. |
|                     |                      |         |             |                       |                  |                                  | Gerät                                                      |                          |             |                                                                                                   |                |                          |                                                                        |                         |
| Vo                  |                      |         |             | Kein Gerät gefunden   |                  |                                  |                                                            |                          | 00          | ISE A NETWORK                                                                                     |                |                          |                                                                        | Gerät                   |
| Ne                  |                      |         |             | rtoir o crat geranden |                  |                                  |                                                            |                          |             | TOSEE_xxxxxx ♥ ()<br>hudy = ♥ ()                                                                  |                |                          | 6                                                                      | •                       |
|                     |                      |         |             |                       |                  |                                  |                                                            |                          | Verbinden S | ie das WLAN mit ToSe                                                                              | e_Präfix       |                          | Nicht verbunden                                                        |                         |
|                     |                      |         |             |                       |                  |                                  |                                                            |                          | ĺ           |                                                                                                   |                |                          |                                                                        |                         |
|                     |                      |         |             |                       |                  |                                  |                                                            |                          | Zu          | rück zur ToSee APP                                                                                |                |                          |                                                                        |                         |
|                     |                      |         |             |                       |                  |                                  | Die rote LED blinkt                                        |                          |             |                                                                                                   |                | Starten S                | ie die Konfigurationsob                                                | erfläche                |
|                     |                      |         |             |                       |                  | Wenn die rote<br>Taste f ür 5 Se | e LED nicht blinkt, drücken<br>ekunden, bis die rote LED b | Sie die Reset-<br>linkt. |             |                                                                                                   |                | 0 <u>Sc</u>              | schließen Sie das Gerä                                                 | <u>t an</u>             |

- Drücken Sie auf das + in der oberen rechten Ecke.
- Drücken Sie oben rechts auf "Gerät hinzufügen"
- Drücken Sie nun auf die Klingel, sodass die Klingel aktiviert wird und die Umrandung des Klingelknopfes aufleuchtet
- Drücken Sie nun 5 Sekunden lang auf den grünen RESET-Knopf auf der Rückseite der Klingel.
- Lassen Sie den Reset-Knopf los, dann blinkt die Umrandung des Klingelknopfes rot.
   (→ Wenn die Umrandung rot blinkt, sendet die Klingel selbst ein WLAN-Signal, das mit "TOSEE" beginnt.
- Drücken Sie nun in der App auf die Schaltfläche: "Die rote LED blinkt"
- Drücken Sie nun auf "Starten Sie die Konfigurationsoberfläche"
- Lassen Sie das Telefon jetzt mit dem von der Klingel übertragenen WLAN-Signal verbinden. Gehen Sie also in die WLAN-Einstellungen des Telefons und wählen Sie das WLAN-Signal, welches die Klingel sendet und dessen Name mit "TOSEE" beginnt, aus.

| uli T-Mobile NL रे 15:56                 | @ 1 💽          | Kein Netz 17:37 🕃 🕫 🖈 🔳                                                   | Kein Netz 17:37 - 🟵 🕫 🔳                                                                                                    | Kein Netz 17:37 @ + * 🔳                                                                                | Kein Netz 17:38 🛞 🕫 🛪 🔳                                 |  |
|------------------------------------------|----------------|---------------------------------------------------------------------------|----------------------------------------------------------------------------------------------------|----------------------------------------------------------------------------------------------------|---------------------------------------------------------|--|
| C ToSee 20:03                            | * 📥 +          | Netzwerk-Konfiguration                                                    | Netzwerk-Konfiguration                                                                                                    | Netzwerk-Konfiguration                                                                                 | Netzwerk-Konfiguration                                  |  |
| Vi-Fi<br>Wi-Fi<br>Wi-Fi<br>back to TOSEE |                | Das Gerät öffnet WiFi mit dem Feld<br>"TOSEE_"                            | Das Gerät öffnet WiFi mit dem Feld<br>* TOSEE * Bitte WLAN-Verbindung auswählen und<br>das WLAN-Kennwort eingeben. Das Administratorkennwort wird für die<br>Gerätefreigabe und Konfiguation des |                                                                                                    | Erfolg!                                                 |  |
| Volumetric Connection                    | * 🚺            | Klicken Sie auf die Schaltfläche unten,<br>um zur Konfiguration der WLAN- | 2.4 bbwifi 🗸                                                                                                    | Gerätes benötigt. Bitte sicher aufbewahren.                                                            |                                                         |  |
| CHOOSE A TWORK                           |                | verbindung zu gelangen.                                                   | Aalsmeer                                                                                                    |                                                                                                    |                                                         |  |
| Tip2Wait for Wi-Fi to connect            | successfully   | ·                                                                         | (.)(.) - Guest Network                                                                                                    |                                                                                                    |                                                         |  |
| 360wifi                                  | <b>≜ 奈 (j</b>  | Const                                                                     | (.)(.)                                                                                                    |                                                                                                    |                                                         |  |
| 607                                      | <b>₽</b> 중 (j) | Verbindung mit WLAN hergestellt                                           | VGV75193A9E8F                                                                                                    |                                                                                                    |                                                         |  |
| ChinaNet-AsqQ                            | <b>₽</b> ≎ (j) |                                                                           | Das WLAN konnteht gefunden werden?                                                                                                    |                                                                                                    |                                                         |  |
| ChinaNet-aUDm                            | <b>€</b> 奈 (j) |                                                                           | Bitte geben Sie das Passwort des WLAN ein. अन्तर                                                                                                    |                                                                                                    |                                                         |  |
| ChinaNet-JyTE                            | <b>₽</b> 중 (j) |                                                                           | Geben Sie ein achtstelliges Passwort ein, wenn noch kein<br>Passwort festenlent wurde                                                                                                    |                                                                                                    | Bitte geben Sie den Namen des Geräts ein, zum Beispiel: |  |
| FS-WORLD                                 | <b>≜ 奈 (ì</b>  |                                                                           |                                                                                                    | Einstellungen Administrator-Passwort                                                                   | Haustür, Wohnzimmer                                     |  |
| HP-Setup>80-M277 Laser.                  |                |                                                                           |                                                                                                    | I Im fortzufahren hier klicken                                                                         |                                                         |  |
| NETGEAR47                                | <b>≜</b> 奈 (j) | Um fortzufahren hier klicken.                                             | Um fortzufahren hier klicken.                                                                                                    | Achtung: Wegn Sie Ibr Administratorkennwort                                                            | Komplett                                                |  |
| NETGEAR47-5G                             | <b>₽</b> 중 (j) | So schließen Sie das Gerät an                                             |                                                                                                    | vergessen haben, setzen Sie das Gerät auf die<br>Werkseinstellung zurück und konfigurieren Sie es neu. |                                                         |  |

- Wenn Sie sich erfolgreich mit "TOSEE" verbunden haben, gehen Sie zurück zur App und klicken Sie auf "Um fortzufahren hier klicken"
- Wählen Sie aus der Liste das WLAN-Netzwerk aus, mit dem die Türklingel verbunden werden soll. Dies muss ein 2,4 GHz-WLAN-Netzwerk sein.
- Geben Sie das WLAN-Passwort für dieses WLAN-Netzwerk ein und klicken Sie auf "Um fortzufahren hier klicken"
- Geben Sie ein Administrator-Passwort ein. (Damit haben Sie später Zugriff auf die Einstellungen der Klingel. Dieses Passwort kann durch ein Reset der Türklingel zurückgesetzt werden.)
- Geben Sie der Türklingel einen Namen. (Dieser Name kann später im Klingelmenü geändert werden.)
- Klicken Sie auf "Komplett"
- Lassen Sie die Klingel neu starten. Sobald das Licht in der Umrandung des Klingelknopfs aus ist, ist die Klingel betriebsbereit:

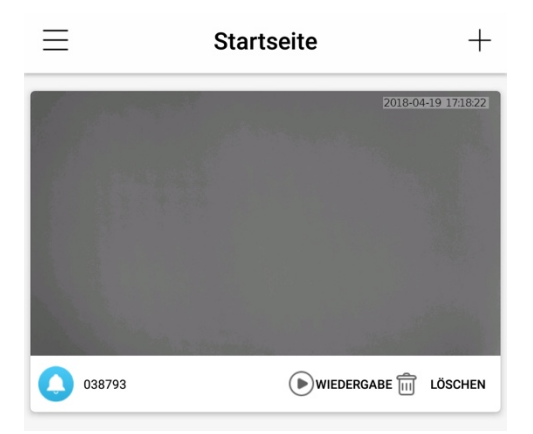

## 6.Die Grundbildschirme der App

- App Menü: durch Klicken auf die 3 Striche oben links können Sie das Menü der App öffnen
- "+": Oben rechts befindet sich ein +, mit dem weitere Türklingeln oder Benutzer hinzugefügt werden können
- Überwachungsfunktion (Live-Ansicht): durch Klicken auf Bild (in diesem Fall der schwarze Bereich) kann man durch die Kamera schauen, ohne dass zuvor geklingelt wurde
- Löschen: eine Türklingel aus der App entfernen
- Wiedergabe: in der Klingel gespeicherte Bilder ansehen
- "008672": Gerätenummer oder angegebene Name der Klingel
- **Teilen:** das Icon mit den 3 Kreisen oben rechts kann verwendet werden, um anderen Benutzern Zugriff auf die Klingel zu geben
- Einstellungen: Über das Symbol mit den 3 Balken/Kreisen in der rechten oberen Ecke gelangen Sie zu den Einstellungen der Klingel
- Online 113.5 K/s: Zeigt an, ob die App mit der Klingel verbunden ist und wie schnell diese Verbindung ist
- Das Datum und die Uhrzeit, die auch im gespeicherten Bild sichtbar sind, werden in der oberen rechten Ecke des Bildes angezeigt
- Lautstärke: Stellen Sie hier die Lautstärke ein, die vom Lautsprecher des Telefons kommt und die vom Mikrofon in der Klingel aufgenommen wird oder schalten Sie den Ton aus
- **Gegensprechen:** Klicken Sie auf diese Taste, um über den Lautsprecher in der Klingel mit der Person, die klingelt, zu sprechen
- Wiedergabe: Aufnahmen, die auf der SD-Karte der Klingel gespeichert sind, ansehen (dies ist auch und besser über " Nachricht " möglich)
- Szene: Bildqualitätseigenschaften einstellen, z. B. Nachtsicht manuell aktivieren
- Vollbild: Schalten Sie hier auf eine querformatige Anzeige um
- Screenshot: Hier können Sie ein zusätzliches Foto von dem, was angezeigt wird, machen, dieses Foto wird im Speicher des Telefons gespeichert
- **Aufnahme:** Erstellen Sie ein zusätzliches Video von dem, was angezeigt wird, dieses Video wird im Speicher des Telefons gespeichert

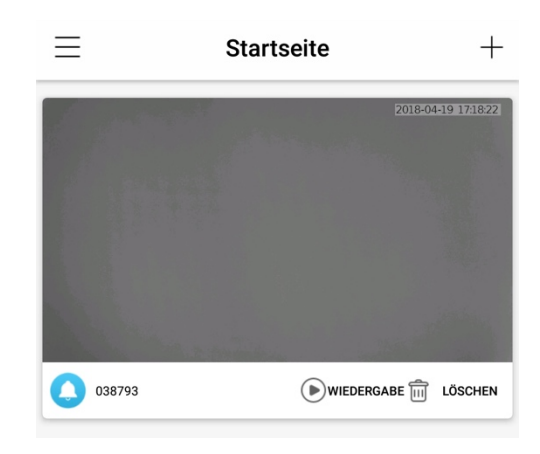

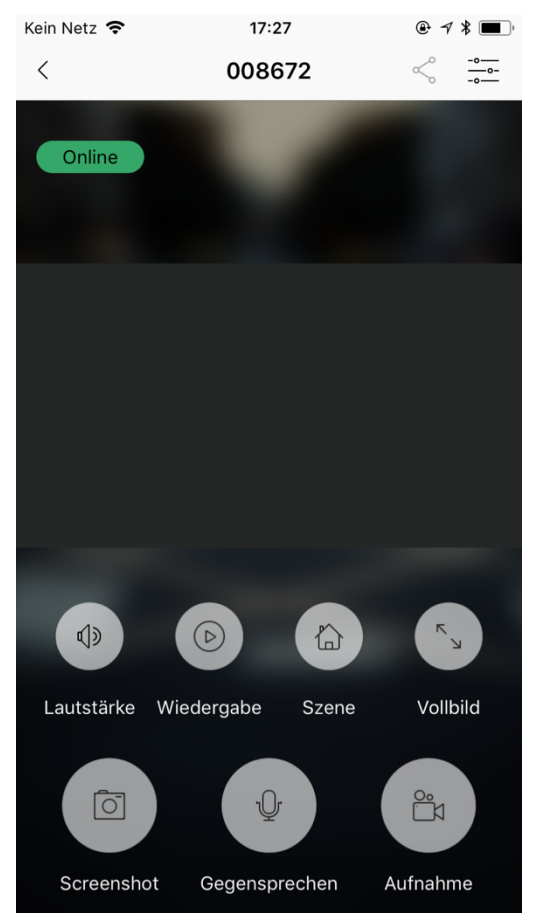

## 7. Anruf annehmen oder ablehnen

- Klicken Sie auf eine Push-Nachricht, um einen Anruf anzunehmen.
- Klicken Sie auf die grüne Taste, um einen Anruf anzunehmen.
- Klicken Sie auf die rote Taste, um einen Anruf abzulehnen.
- Alle verpassten und aufgezeichneten Anrufe oder Bewegungsmeldungen finden Sie unter "Nachricht" im Menü der App.

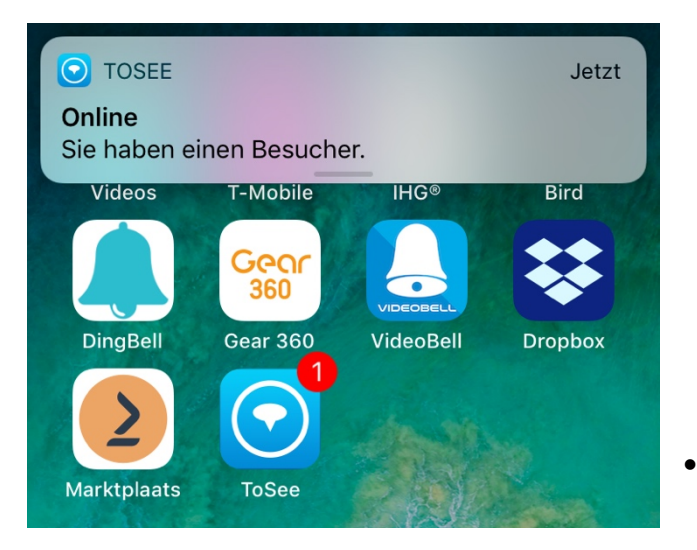

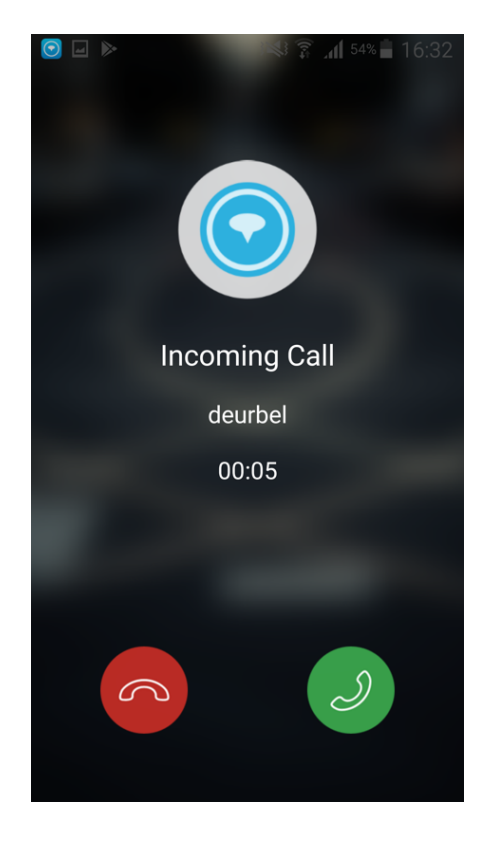

## 8. Überwachungsfunktion: Sehen Sie durch die Kamera ohne dass zuvor geklingelt wurde (Live View)

- Durch Klicken auf Bild (in diesem Fall der schwarze Bereich) kann man durch die Kamera schauen, ohne dass zuvor geklingelt wurde.
- Während der Überwachungsfunktion werden immer Aufnahmen gemacht. Aufnahmen können auch durch Klicken auf Wiedergabe auf dem Startbildschirm oder während man durch die Kamera schaut, wiedergegeben werden. Diese Aufnahmen sind mit einem blauen Symbol versehen.

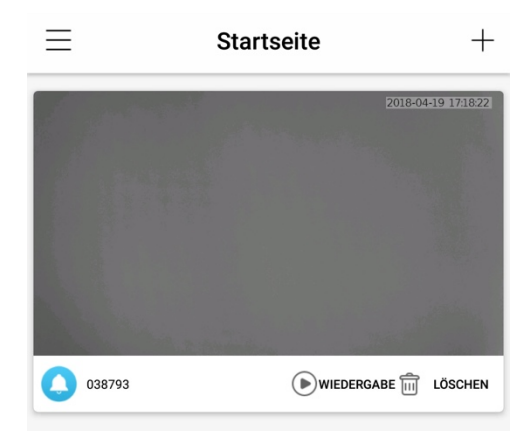

## 9.App-Menü: Einstellungen der App

Klicken Sie auf die 3 gestapelten Striche in der linken oberen Ecke.

- Startseite: Dies ist der Startbildschirm der App.
- Nachricht: Hier sehen Sie alle Aktivitäten der Klingel, d.h. verpasste und aufgezeichnete Anrufe und Bewegungsmeldungen. Sie können sich hier auch die Aufnahmen anschauen.
- **Datei:** Im Telefon gespeicherte Aufnahmen ansehen. Klicken Sie hierfür auf die Taste Aufnahme, während Sie sich die Aufnahmen ansehen. Diese im Telefon gespeicherten Aufnahmen können auch in der Fotogalerie des Telefons angesehen und freigegeben werden.
- **Hilfe:** Hier finden Sie eine Erklärung, wie man die Klingel mit der App verbindet.
- Allgemein: Hier werden die allgemeinen Einstellungen der App angezeigt.

#### **General - Iphone:**

- Nachricht: Dies ist die Nicht-stören-Funktion, stellen Sie hier die Push-Nachrichten, die die App, wenn jemand klingelt oder bei Bewegung ausgibt, aus.
- Benachrichtigung des Mobilfunknetzes: Schalten Sie hier die Meldung aus, die warnt, wenn sich das Telefon über ein mobiles Internet-Signal anstelle von WLAN mit der Klingel verbindet.
- **Testen Sie Ihr Wi-Fi:** Überprüfen Sie hier die Qualität des WLAN-Signals.
- Version: Hier sehen Sie die aktuelle Version der App.

#### General - Android:

- Benachrichtigung des Mobilfunknetzes: Schalten Sie hier die Meldung aus, die warnt, wenn sich das Telefon über ein mobiles Internet-Signal anstelle von WLAN mit der Klingel verbindet.
- Nachricht senden: Dies ist die Nicht-stören-Funktion, stellen Sie hier die Push-Nachrichten, die die App, wenn jemand klingelt oder bei Bewegung ausgibt, aus.
- Klington/Vibrationsalarm: Stellen Sie hier den Klingelton oder Vibration bei einem Anruf aus.
- **Testen Sie Ihr Wi-Fi:** Überprüfen Sie hier die Qualität des WLAN-Signals.
- Version: Hier sehen Sie die aktuelle Version der App.

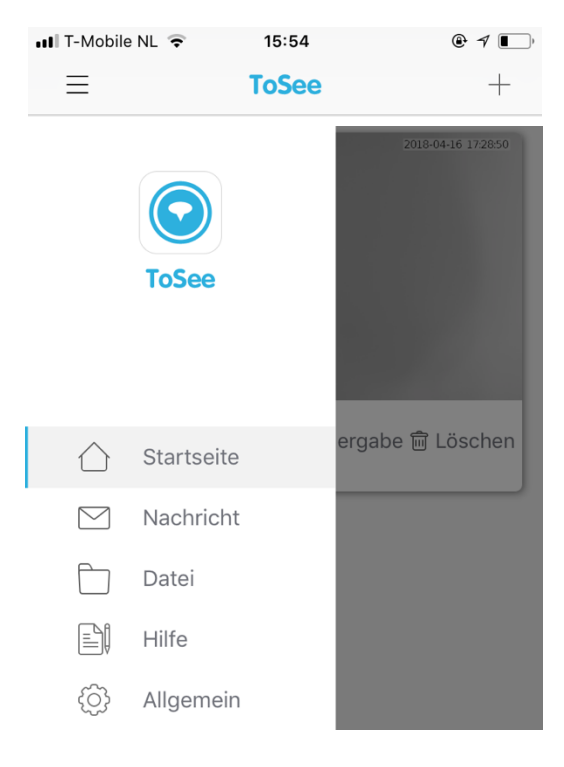

| $\equiv$  | Allgemein                            |       |
|-----------|--------------------------------------|-------|
|           |                                      |       |
|           | Nachricht                            |       |
|           |                                      |       |
| $(\cdot$  | Benachrichtigung des Mobilfunknetzes |       |
|           |                                      |       |
| ((( p)))) | Testen Sie Ihr WI-FI                 | >     |
|           |                                      |       |
|           | Version                              | 2.2.5 |
|           |                                      |       |

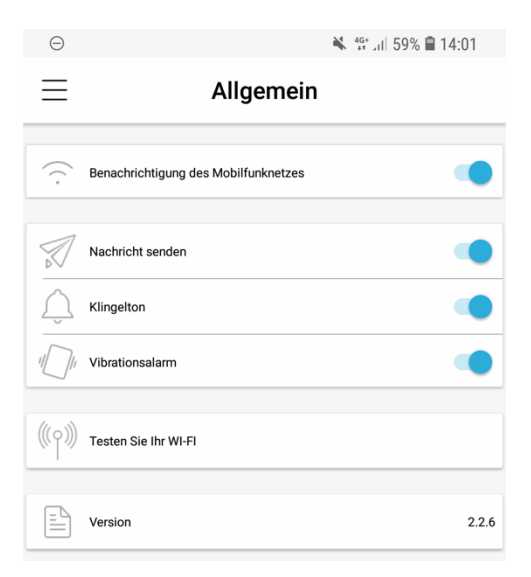

## 10.Das Menü der Türklingel: die Einstellungen der Türklingel

Stellen Sie eine Verbindung mit der Klingel her und klicken Sie das Symbol mit den 3 Balken/Kreisen oben rechts, um zu den Einstellungen der Klingel zu gelangen. Folgende Einstellungen sind möglich:

- Sehr geringer Stromverbrauch: Verwenden Sie diese Funktion, um den Stromverbrauch zu minimieren. Deaktivieren Sie diese Funktion bei Verbindungsproblemen.
- Geräteanzeige: Die Umrandung rund um den Klingelknopf blinkt blau, wenn die Überwachungsfunktion verwendet wird oder wenn geklingelt wird. Dies kann hier deaktiviert werden.
- Nachtsicht-Infrarotlicht: Hier können Sie ausschalten, dass die Infrarot-LEDs bei Dunkelheit aufleuchten.
- Klingelton-Lautstärke: Wenn jemand auf den Klingelkopf drückt, klingelt die Klingel, dies kann hier ausgeschaltet werden.
- Videolänge: Stellen Sie hier ein, wie lange die Videoaufzeichnung bei Bewegung oder verpassten Anrufen dauern soll
- Empfindlichkeit des Bewegungssensors: Schalten Sie hier den Bewegungsmelder aus, indem Sie den Schiebeknopf ganz nach links setzen. Oder stellen Sie die Empfindlichkeit ein: 0, 5 oder 10 Sek. Bewegung notwendig, um eine Bewegungsmeldung auszugeben.
- Intercom-Lautstärke: Stellen Sie hier die Lautstärke des Klingeltons ein
- **Gesamtspeicherplatz:** Hier sehen Sie, wieviel SD-Kartenspeicher zur Verfügung steht
- Verfügbarer Speicherplatz: hier sehen Sie, wieviel freier SD-Kartenspeicher noch zur Verfügung steht
- Formatieren des SD-Karte: Formatieren und Löschen Sie hiermit alle Daten auf der SD-Karte
- Geräteinformationen:
  - Gerätename: Ändern Sie den Namen der Türklingel in der App
  - Wi-Fi Signalstärke: Hier können Sie die Stärke des WLAN-Signals an der Türklingel überprüfen
  - Die übrigen Informationen wie Geräteinformationen, Gerätenummer, MCU, Version, Zeitzone dienen lediglich Informationszwecken

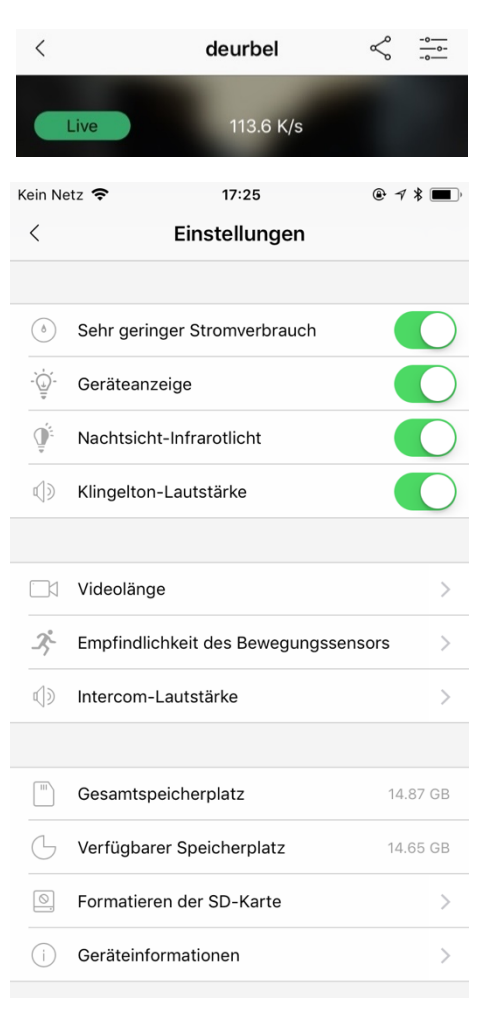

| < Geräteinfo        | ormationen          |
|---------------------|---------------------|
| Geräteinformationen | TOSEE               |
| Gerätenummer        | 008672              |
| MCU                 | 258                 |
| WI-FI-Signalstärke  | RSSI(-24)           |
| Gerätename          | 008672 >            |
| Version             | TOSEEHA21M01D01D020 |
| Zeitzone            | GMT+02:00           |

## 11.Aufnahmen ansehen

So können Sie die Aufnahmen, die in der Türklingel gespeichert sind, ansehen:

- Gehen Sie im Menü der App auf "Nachricht".
- Bei Nachricht finden Sie eine Liste mit allen Aktivitäten der Klingel.
- Sie können sehen, ob eine Bewegung stattgefunden hat (orange), ob ein Anruf eingegangen ist und ob er angenommen wurde (grün) oder nicht (rot).
- Durch Klicken auf Play kann die entsprechende Aufnahme wiedergegeben werden. Die Türklingel muss hierfür eine gute Verbindung zu WLAN haben.
- Aufnahmen können auch durch Klicken auf Wiedergabe auf dem Startbildschirm oder während man durch die Kamera schaut, wiedergegeben werden.

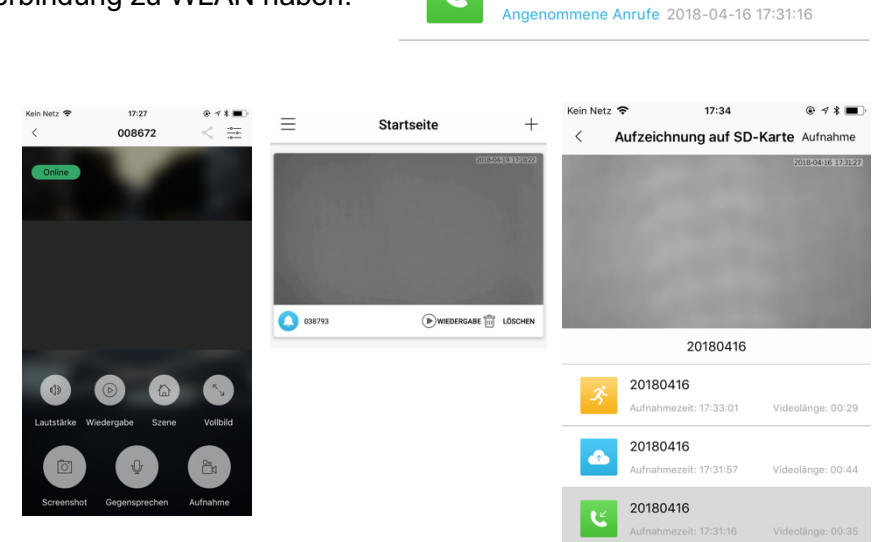

Kein Netz 🗢

008672

008672

008672

 $\equiv$ 

• Während der

Überwachungsfunktion, wenn durch die Kamera geschaut wird, ohne dass zuvor geklinget wurde, werden

ebenfalls immer Bilder aufgenommen, die mit einem blauen Symbol versehen sind.

## 12. Löschen von Nachrichten

- Klicken Sie auf das Häkchen in der rechten oberen Ecke.
- Links können Sie nun Nachrichten auswählen und dann in der unteren rechten Ecke auf "Löschen" klicken.
- Aufnahmen in Playback können lediglich durch Formatieren der SD-Karte gelöscht werden. (siehe Einstellungen der Türklingel)

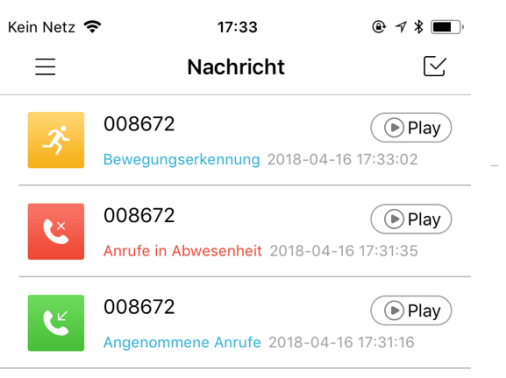

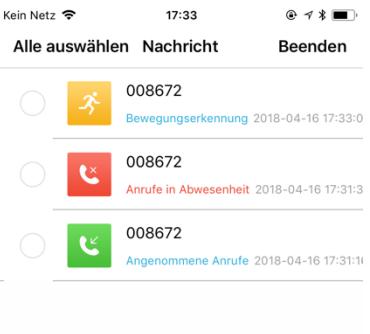

@ 1 \* 🔳

Play

● Play

Play

ſ٧.

17:33

Nachricht

Bewegungserkennung 2018-04-16 17:33:02

Anrufe in Abwesenheit 2018-04-16 17:31:35

Ausgewählt : 0

## 13. Speichern von Aufnahmen im Telefonspeicher

- Während Sie diese Aufnahmen ansehen, können Sie oben rechts auf "Aufnahme" klicken. So werden die Aufnahmen im Telefon gespeichert. Oben rechts auf Speichern klicken.
- Diese Aufnahmen können dann in der Fotogalerie des Telefons angesehen werden und auch geteilt werden, ohne dass die Türklingel mit WLAN verbunden sein muss.
- Diese Aufnahmen können auch im Menü der App unter Datei eingesehen werden.

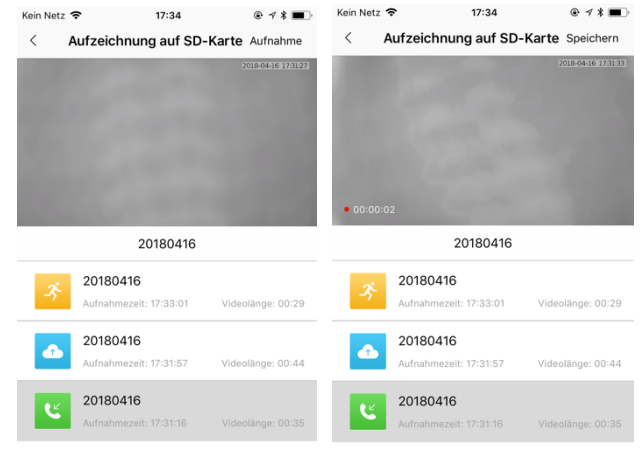

## 14. Einstellung des PIR-Bewegungsmelders

Stellen Sie eine Verbindung mit der Klingel her und klicken Sie auf das Symbol mit

den 3 Balken/Kreisen oben rechts, um zu den Einstellungen der Klingel zu gelangen.

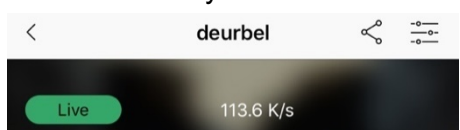

 Empfindlichkeit des Bewegungssensors: Schalten Sie hier den Bewegungsmelder aus, indem Sie den Schiebeknopf ganz nach links setzen. Oder stellen Sie die Empfindlichkeit ein: 0, 5 oder 10 Sek. Bewegung notwendig, um eine Bewegungsmeldung auszugeben.

| Kein Netz 🗢        | 17:25             | € 7 ¥ ■          |
|--------------------|-------------------|------------------|
| < Empfindlic       | nkeit des Bewe    | gungssensors     |
|                    |                   |                  |
| Empfindlichkeit d  | es Bewegungssens  | sors: abschalten |
| \$ ()              |                   |                  |
| PIR-Bewegungsse    | ensor deaktiviert |                  |
| Kein Netz 奈        | 17:25             |                  |
| < Empfindlic       | nkeit des Beweg   | gungssensors     |
| Empfindlichkeit de | es Bewegungssens  | ors: Niedrig     |
| ネ                  | 0                 | <i>?</i> ;       |
| PIR-Bewegungser    | kennung um 10 Se  | k. verzögert.    |

| Kein Ne  | etz 🗢 17:25                        | ● √ キ | <b>,</b>   |
|----------|------------------------------------|-------|------------|
| <        | Einstellungen                      |       |            |
|          |                                    |       |            |
| (8)      | Sehr geringer Stromverbrauch       |       | $\bigcirc$ |
| -`       | Geräteanzeige                      |       | $\bigcirc$ |
| <u>ل</u> | Nachtsicht-Infrarotlicht           |       | $\bigcirc$ |
| ¢)»      | Klingelton-Lautstärke              |       | $\bigcirc$ |
|          |                                    |       |            |
|          | Videolänge                         |       | >          |
| 3-       | Empfindlichkeit des Bewegungssenso | rs    | >          |
| ())      | Intercom-Lautstärke                |       | >          |
|          |                                    |       |            |
|          | Gesamtspeicherplatz                | 14.87 | 7 GB       |
| G        | Verfügbarer Speicherplatz          | 14.6  | 5 GB       |
| Ø.       | Formatieren der SD-Karte           |       | >          |
| i        | Geräteinformationen                |       | >          |
|          |                                    |       |            |

## 15. Zusätzlichen Benutzer hinzufügen

- Stellen Sie Verbindung mit der Türklingel her, indem Sie die Überwachungsfunktion gebrauchen: Klicken Sie auf das Bild (in diesem Fall den grauen Bereich).
- Klicken Sie auf das linke Symbol in der oberen rechten Ecke mit den 3 Punkten, die mit den beiden Strichen verbunden sind.
- Klicken Sie im Menü Share auf die Taste +
- Geben Sie einen Namen für den neuen Benutzer ein
- Ein QR-Code wird angezeigt.

- Der neue Benutzer muss zuerst die App herunterladen.
- Lassen Sie den neuen Benutzer in der App "QR Code scannen" auswählen. Lassen Sie die App zu diesem Zweck auf die Kamera zugreifen.
- Lassen Sie den neuen Benutzer den QR-Code scannen.
- Stellen Sie sicher, dass das Smartphone des neuen Benutzers mit dem Internet verbunden ist.
- Geben Sie der Türklingel einen Namen und klicken Sie auf confirm.

#### Benutzer löschen:

- Der Benutzer, der als erster die Klingel mit WLAN verbunden hat, ist der 'Admin'. Der Admin kann nicht als Benutzer gelöscht werden. Wenn das Telefon, das der Administrator ist, verloren geht, müssen Sie die Türklingel resetten.
- Später über den QR-Code hinzugefügte Benutzer können gelöscht werden. Gehen Sie dafür ins Menü share und wählen Sie delete nach dem Benutzernamen aus.

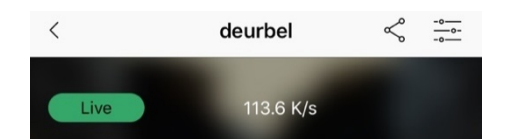

|                                                                                                    | ∃ Startse                                                                                                | eite                                                   | +               |
|----------------------------------------------------------------------------------------------------|----------------------------------------------------------------------------------------------------|--------------------------------------------------------|-----------------|
| die<br>Bild (in                                                                                                    | C8779                                                                                                    | DOISO2B<br>WHEDERGABE                                  | OSCHEN          |
| <                                                                                                    | deurbel                                                                                                  | Ş                                                      | -0<br>-0-<br>-0 |
| Live                                                                                                    | 113.6 K/s                                                                                                |                                                        |                 |
| in Netz 🗢                                                                                                    | 17:27                                                                                                    | @ 1                                                    | / * 🔳           |
| < compared with the second second sec | Teilen                                                                                                   |                                                        |                 |
| Idmin                                                                                                    |                                                                                                    |                                                        |                 |
|                                                                                                    | +                                                                                                    |                                                        |                 |
| <                                                                                                    | Teilen                                                                                                   |                                                        |                 |
| admin                                                                                                    |                                                                                                    |                                                        |                 |
|                                                                                                    | +                                                                                                    |                                                        |                 |
| Teilen d<br>verifizierter<br>Codes m<br>kann. De                                                                                                    | es QR-Code mit eine<br>n Benutzer, der durch<br>it ToSee das Gerät hi<br>er QR-Code ist 24 St<br>gültig. | m anderen<br>n Scannen de<br>inzuzufügen<br>unden lang | es i            |

| Kein Netz 🗢 | 17:36 | @ 7 :                               | * 🔳 |
|-------------|-------|-------------------------------------|-----|
| ≡           | ToSee | •                                   | +   |
|             | (     | <ul> <li>Gerät hinzufüge</li> </ul> | en  |
|             | E     | 🗄 QR Code scann                     | ien |

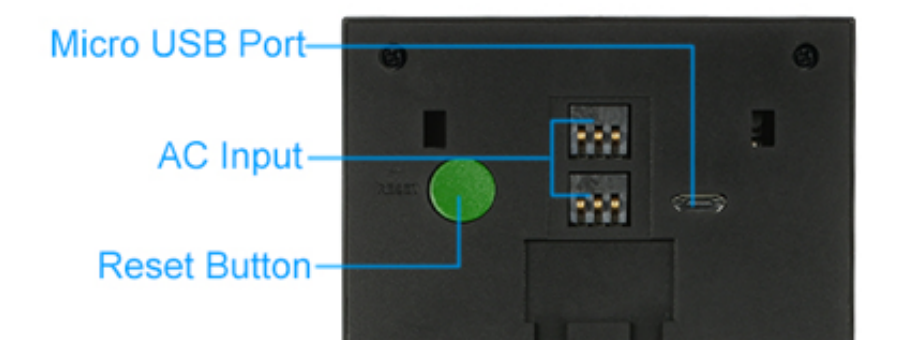

- Auf der Rückseite der Türklingel befindet sich ein grüner Reset-Knopf.
- Aktivieren Sie zunächst die Türklingel durch Drücken der Klingeltaste an der Vorderseite der Klingel.
- Nachdem die Klingel aktiviert ist, drücken Sie 5 Sekunden lang die Reset-Taste.
- Danach blinkt die Umrandung des Klingelknopfs rot.
- Wenn die Umrandung rot blinkt, sendet die Klingel ein eigenes WLAN-Signal, um die Türklingel mit der App auf einem Smartphone verbinden zu können.

## 17.Drahtlose Klingel Gong (diese Klingel ist optional)

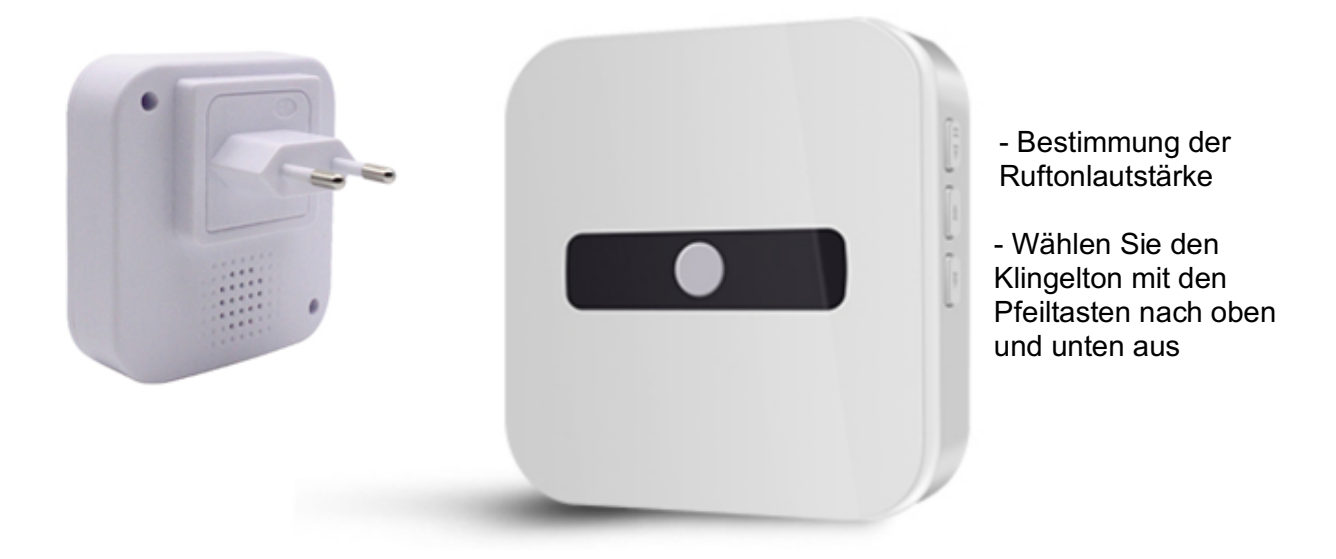

• Es gibt 5 Ruflautstärken: leise (man sieht lediglich die Lichter blinken) und 4 Lautstärken

#### Pairing

Dies funktioniert so:

- 1. Drücken Sie auf dem Gong 5 Sekunden lang auf den Abwärtspfeil der beiden Klingeltontasten, bis die Lichter einige Male blinken und ein Ton zu hören ist.
- 2. Drücken Sie auf den Klingelknopf der Türklingel
- 3. Der Gong blinkt nun zweimal und gibt 2 Pieptöne zur Bestätigung ab.
- 4. Drücken Sie nun auf den Klingelknopf der Türklingel, um zu überprüfen, dass der Gong klingelt.

## 18.Zusätzliche Ladegerät

- WICHTIG: Wenn Sie die Akkus zum ersten Mal verwenden, entfernen Sie den Aufkleber auf der oder + Seite des Akkus.
- Das Aufladen des 2 x 3,7V 3350 mhA interne Batterien (model 18650) erfolgt mit einem Micro USB.
- Das Micro USB zu USB Kabel und das 5V Ladegerät ist im Lieferumfang enthalten.
- Zusätzliche Ladegerät kann optional inklusive zwei zusätzliche Akkus erworben werden (das ist das DS6232).

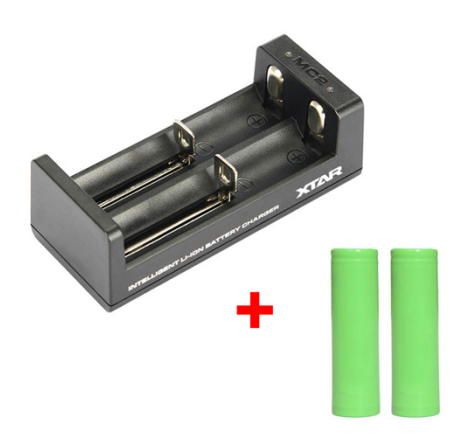

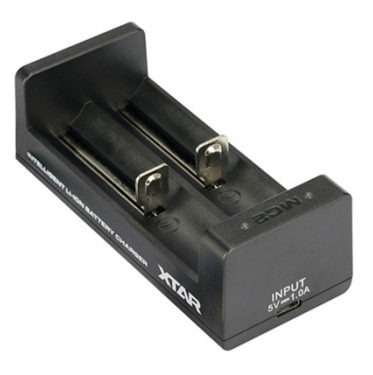

## 19.Technische Angaben

| Doorsafe                                                                                                    |
|----------------------------------------------------------------------------------------------------|
| 2 x 3,7V 3350 mhA interne Batterie (model 18650)<br>Das Aufladen erfolgt mit einem Micro USB. Das Micro USB<br>zu USB Kabel und das 5V Ladegerät ist im Lieferumfang<br>enthalten. Zusätzliche Ladegerät kann optional inklusive<br>zwei zusätzliche Akkus erworben werden (das ist das<br>DS6232). |
| Nur 2.4 Ghz. WLAN-Signal; RJ45 Netzwerkkabel nicht möglich                                                                                                    |
| Intern in der Türklingel, nicht verlängerbar                                                                                                    |
| 75 x 32 x 140 mm<br>Gratis, iOS - Android                                                                                                    |
| Auf 16GB SD-Karte in der Türklingel und in der App                                                                                                    |
| Kunststoff                                                                                                    |
| Ja                                                                                                    |
| Ja, mit Schraube                                                                                                    |
| Ja                                                                                                    |
| Ja, über den PIR-Sensor                                                                                                    |
| Ja, 6 Infrarot-LEDs                                                                                                    |
| Option verfügbar: DS6231 (Mehrere möglich)                                                                                                    |
| Nein                                                                                                    |
| Allein Aufbau                                                                                                    |
| 720p-HD-Objektiv                                                                                                    |
| 166°                                                                                                    |
| Nein                                                                                                    |
| Nein                                                                                                    |
| Ja, über einen beleuchteten Drückknopf und nach dem<br>Drücken der Klingel ertönt ein Signal                                                                                                    |
|                                                                                                    |

## 20.In der Verpackung

- Doorsafe 6230 Internet Türklingel
- 2 x Batterie
- Micro USB zu USB Kabel + 5V Ladegerät
- Montageplatten
- Dübel und Schrauben
- Gebrauchsanleitung